# Enteral Nutrition Ordering, Documenting and Reviewing

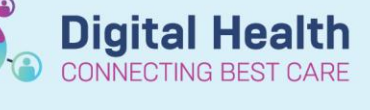

Digital Health Quick Reference Guide

#### This Quick Reference Guide will explain how to:

- Ordering communication of feeding regimen
- Order Enteral Feeds
- Documentation of Enteral Nutrition
- Reviewing Enteral Nutrition

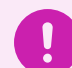

#### Important

• The enteral feeding order communicates the recommended feeding regimen. Feeding should not be commenced until advised by the Medical Officer

#### Communicating tube position and safety of feed commencement - Medical Officer

- 1. An Enteral Feeding Communication order will be placed by a Medical Officer to communicate that a newly inserted nasogastric tube (NGT) or repositioned gastrointestinal tube (GIT) can be safely used for feeds.
  - From the Table of Contents (TOC) select Orders and Referral
    - Click on +Add
  - In the search field type in Enteral and select **Enteral Feeding** Communication and select the patients most appropriate enteral feeding status
    - o Tube not in Position Withhold Feeds
    - o Tube Position Confirmed Ready for Use
    - Tube Position Confirmed Withhold Feeds
  - This will display in the New Results/Orders Notification on Care Compass

#### **Ordering Enteral Feeds - Dietitian**

1. Document the full assessment and details of the planned regimen in the Nutrition Assessment or Progress powerform

- 2. From the Table of Contents (TOC) select Orders and Referral
  - Click on +Add
  - In the search field type in Enteral and select the appropriate enteral regimen

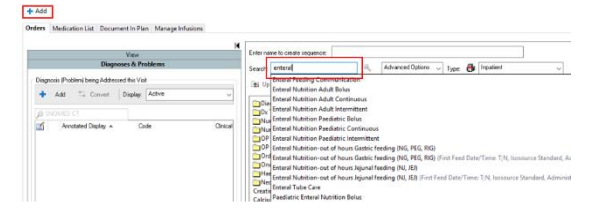

|    | 0 5 1       | 7 Order Name                     | Status          | Start         | Details                                                                                     |                                          |
|----|-------------|----------------------------------|-----------------|---------------|---------------------------------------------------------------------------------------------|------------------------------------------|
| ۵  | FICU; R0    | 1; B04 Fin#:IPE7537              | 73822 Admit: 01 | 12/2022 14:56 |                                                                                             |                                          |
| 4  | Patient C   | are                              |                 |               |                                                                                             |                                          |
|    |             | Enteral Feeding<br>Communication |                 |               | 05/05/2023 15:51 AEST, Tube Position Confirmed - Rear<br>Refer to Bed Chart Enteral Feeding | dy for Use                               |
|    | Dataita fa  | Enteral Ee                       | eding Con       | munication    |                                                                                             |                                          |
|    | Details IO  | Lineiarie                        | earing con      | indification  |                                                                                             |                                          |
| ŝ  | Details     | D Order Commen                   | ts 🔄 Diagnos    | es            |                                                                                             |                                          |
|    | + % )       | 4 5                              |                 |               |                                                                                             |                                          |
|    | Start Date/ | Time: 05/06/2023                 | <b>1</b> 5      | 51 🕴 AEST     | *Enteral Feeding Communication:                                                             | tion Confirmed - Ready for Use           |
|    |             |                                  |                 |               |                                                                                             | Tube Not in Position - Withhold Feeds    |
|    |             |                                  |                 |               |                                                                                             | Tube Position Confirmed - Ready for Use  |
|    |             |                                  |                 |               |                                                                                             | Tube Position Confirmed - Withhold Feedr |
| -  |             |                                  |                 |               |                                                                                             | Tabe Folder Commed - Hemole (Cas         |
| 55 | Missing Req | uired Details Dx                 | T able          |               |                                                                                             | Sign                                     |

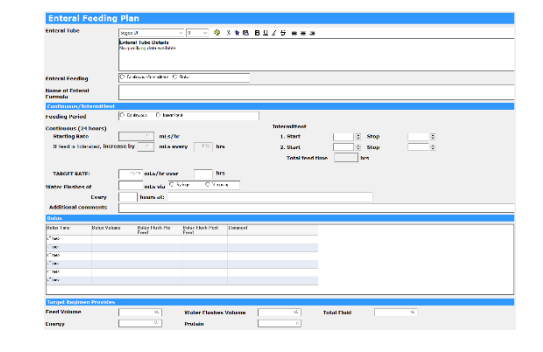

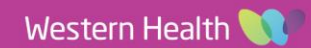

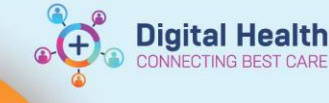

- 3. In the details window at the bottom complete required fields
  - Sign and Submit the orders once complete
  - Refresh the page
  - This will display on the **Activities page** on Care Compass under PRN / Continuous indicating the feeds can commence, along with the regimen details e.g. Enteral Nutrition Adult Continuous
- 4. To change the enteral regimen the order must be cancelled and reordered
  - Locate the current enteral regimen in Orders and Referrals
  - Right click and select Cancel/Reorder
  - In the details window at the bottom complete updated fields
  - Sign and Submit the order once complete
  - Refresh the page
- 5. When feeds are no longer required, select the order and cancel/DC

| Display:   | All Active Orde | 10               | ¥    |                              |                   |         |                               |                                                                       |                              | Dustomizo          | View |
|------------|-----------------|------------------|------|------------------------------|-------------------|---------|-------------------------------|-----------------------------------------------------------------------|------------------------------|--------------------|------|
| 5 8        | Status          | Start            | Stop | Order Name                   | ¥                 | Dose    | Details                       |                                                                       | Order Com                    | Ordering Physician | Le   |
| d Diet     |                 |                  |      |                              |                   |         |                               |                                                                       |                              |                    |      |
| 4 Active   |                 |                  |      |                              |                   |         |                               |                                                                       |                              |                    |      |
| . 🕹        |                 |                  |      | Enteral Nutriti<br>Continuos | en Adult<br>Renew |         | First Feed Date/Time: 05/06/2 | 2023 16:19:00, Nasogastric (NGT),<br>hr): 80, Starting Rate (mL/hr) 2 |                              |                    |      |
| 4 Patien   | t Care          |                  |      |                              | Martin            |         |                               |                                                                       |                              |                    |      |
| 4 Active   |                 |                  |      |                              | mouny             |         |                               |                                                                       |                              |                    |      |
| <b>⊕ X</b> | Ordered         | 05/06/2023 16:12 |      | Enteral Fer<br>Commun        | Capy<br>Cancel/   | Reorder |                               | ition Confirmed - Ready for Use                                       | Refer to Bed<br>Chart Entera |                    | Ci   |
| 8          | Ordered         | 29/03/2023 09:55 |      | ED Triage                    | Suspend           | J       | 13                            | ete 03/29/23 9:55:00 AEDT                                             | Order placed due to patie    | SYSTEM, SYSTEM     | SY   |
|            |                 |                  |      |                              | Activate          |         |                               |                                                                       |                              |                    |      |

| Dis | play:      | All | Active Orders | ۱ <i>ر</i>       | ·    |                                 |         |                      |                                                                             |                                                           |                              |
|-----|------------|-----|---------------|------------------|------|---------------------------------|---------|----------------------|-----------------------------------------------------------------------------|-----------------------------------------------------------|------------------------------|
|     | B,         | 4   | Status        | Start            | Stop | Order Name                      | ٣       | Dose                 | Details                                                                     |                                                           | Order Com Or                 |
| ۵   | Diet       |     |               |                  |      |                                 |         |                      |                                                                             |                                                           |                              |
| 4   | Acti       | ve. |               |                  |      |                                 |         |                      |                                                                             |                                                           |                              |
|     | Ð          |     | Ordered       |                  |      | Enteral Nutritio<br>Continuous  | n Adult |                      | First Feed Date/Time: 05/06/2023 1<br>Josithe HiCol. Toront Pate (ed. Bub 9 | 6:19:00, Nasogastric (NGT),<br>9, Starting Rate (mL/hr) 2 |                              |
| ۵   | Patie      | ent | Care          |                  |      |                                 |         | Renew                |                                                                             |                                                           |                              |
| 4   | Acti       | /e  |               |                  |      |                                 |         | Modify               |                                                                             |                                                           |                              |
|     | <b>@</b> : | 5   | Ordered       | 05/06/2023 16:12 |      | Enteral Feeding<br>Communicatio |         | Сору                 |                                                                             | Confirmed - Ready for Use                                 | Refer to Bed<br>Chart Entera |
|     | 0          |     | Ordered       | 29/03/2023 09:55 |      | ED Triage                       |         | Cancel/Ke<br>Suspend | order                                                                       | 1/29/23 9:55:00 AEDT                                      | Order placed SY due to patie |
|     |            |     |               |                  |      |                                 |         | Activate             |                                                                             |                                                           |                              |
|     |            |     |               |                  |      |                                 |         |                      |                                                                             |                                                           |                              |
|     |            |     |               |                  |      |                                 |         | Cancel/DC            |                                                                             | <u>.</u>                                                  |                              |

## Enteral Nutrition out of Hours Gastric feeding (NG, PEG, RIG) - Nursing

- If the enteral feed are being commenced out of hours before a regimen is provided, the Enteral Nutrition-out of hours Gastric Feeding regimen must be ordered and the regimen followed as per procedure OP-GC3- Adult Enteral Feeding
  - From the Table of Contents (TOC) select Orders and Referral
    - Click on +Add
  - In the search field type in Enteral and select Enteral and select the Enteral Nutrition out of Hours Gastric feeding order
    - In the details window at the bottom complete relevant information:
      - Tube Feeding Route

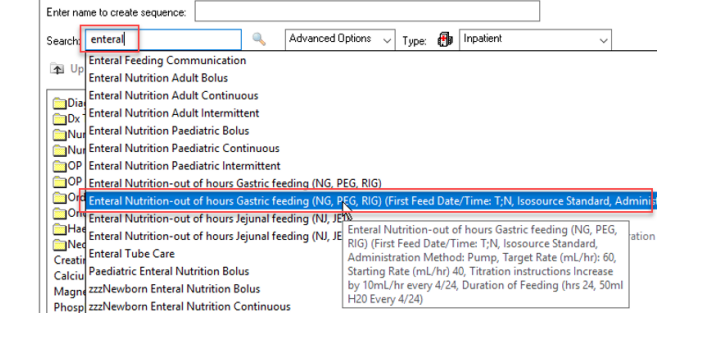

- 2. A **Diet Order** also needs to be ordered
  - In the search field type in **Diet Order**
  - In the details window at the bottom select **Nil By Mouth Enteral from the Dietary Modifiers 1** (this is so the kitchen can supply the appropriate Feed)
- 3. A Dietitian Referral needs to be ordered
  - In the search field type in Dietitian Referral
    - In the details window at the bottom complete the required information (this must be completed if feeds are commenced after hours with no regimen in place)
  - Sign and Submit the orders once complete
  - Refresh the page

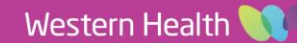

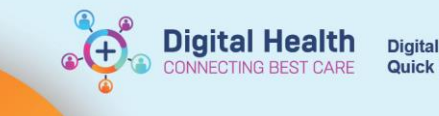

### **Documentation – Nursing**

If an NGT has been inserted and the position has been confirmed on X-Ray, an **Enteral Feeding Communication** order will be present on the **Activities page** on Care Compass under PRN / Continuous indicating the feeds can commence, along with the regimen details e.g. Enteral Nutrition Adult Continuous

| A B B R R R 100% - 0 0 0                                                                                                    |   |
|----------------------------------------------------------------------------------------------------|---|
|                                                                                                    |   |
| Patient Listz Testing 🔍 🔌 List Maintenance 💠 Add Patient 💰 Establish Relationships 🚳 14                                                                                                    |   |
| Looden Petert Norton, Gracke Train423 Age: 41yrs Sec: Female DOIE: 06(09)1981 M9E: WH5300632 F39: WH3P300632                                                                                                    | 5 |
| 831-885 Notay, Gade Tank23<br>Aligni Gade Tank23<br>Aligni Gade Tank24<br>Aligni Gade Tank24<br>Aligni Gade Ta |   |
| PR0 (p0 Activities)<br>Continuous                                                                                                    |   |
| Enteral Netrition Adult Continuous First Feed Date/Time: 06/06/2023 10:23:00, Nasogashic (NGT), Jevily HCal, Target Rate (mL/hr): 80, Starting Rat                                                                                                    |   |
| Festeral Feeding Communication Enteral Feeding 0606/2023 10:23:00, Tube Position Continued - Ready for Use<br>Communit, Relinir to Best Chart Enteral Feeding                                                                                                    |   |

- 1. From the Table of Contents (TOC) select the Interactive View and Fluid Balance (iView)
  - Select the Nutrition-Diet-Enteral Care Band
  - Select the Gastrointestinal Tubes section, click on the Dynamic Group icon to complete the Gastrointestinal Tube Label
  - Click OK
  - Complete all relevant documentation of the Gastrointestinal Tube and sign (Green Tick)
- 2. Select the Enteral Feeding section
  - Document:
    - Commencement of enteral feeding
    - Changes of feed type
    - Rate and Enteral tube intake

| անն                          |       |         | 06/06/2023 |       | իկ Ծ                                   | 06,       | 06/2023   |
|------------------------------|-------|---------|------------|-------|----------------------------------------|-----------|-----------|
| i 🖬 🗗                        | 3     | g 10:53 | 10:52      | 10:49 | 🛰 🚅 🗗                                  | ີຫຼີ 10:5 | 1 10:49   |
| 1 Enteral Feeding            |       |         |            |       | ⊿ Gastrointestinal Tubes               |           |           |
| Enteral Feed Patient Cohort  |       |         | Adult      |       | ⊿ Nasogastric (NGT) Nostril, right     |           |           |
| > Enteral Feed Formula Adult |       |         | Ensure Pl  |       | Tube Type Confirmation                 |           | Nasogas   |
| Additive                     |       |         | Benefibre  |       | Tube Length from Nose cm               |           | 15        |
| Administration Method        |       |         | Pump       |       | Change Tape (3rd Day)                  |           |           |
| Feed Rate                    | mL/hr |         | 20         |       | Tube Indication/s                      |           | Enteral f |
| Adverse Events               |       |         |            |       | Activity                               |           | Insert ne |
| Enteral Tube Intake          | ml    |         |            |       | ♦ Inserted By                          |           | Ross, Kyl |
| Trophic Feeds (NOT NBS)      | ml    |         |            |       | Department Placing                     |           | Ward      |
| , nopiner ceas (nor nos)     |       |         | -          |       | Nasogastric Brand Name                 |           | Test      |
|                              |       |         |            |       | Nasogastric Batch Number               |           | 00000     |
|                              |       |         |            |       | Equipment Required                     |           | Documer   |
|                              |       |         |            |       | Topical Analgesic                      |           |           |
|                              |       |         |            |       | Explain Insertion Procedure to Patient |           | test      |
|                              |       |         |            |       | Unexpected Event                       |           |           |
|                              |       |         |            |       | Insertion Complications (NGT specific) |           | Nil       |
|                              |       |         |            |       | Tube Placement Verification            |           | X-Ray     |
|                              |       |         |            |       | Tube Placement Confirmed For Use By    |           | Boo, Anr  |
|                              |       |         |            |       | Unable to Insert Reason                |           |           |
|                              |       |         |            |       | Skin & PI Assessment - Insertion Site  |           |           |
|                              |       |         |            |       | Patient Response                       |           |           |
|                              |       |         |            |       | Feeding Set Change                     |           |           |
|                              |       |         |            |       | Suction Setting                        |           |           |
|                              |       |         |            |       | Occult Blood Gastric Fluid             |           |           |
|                              |       |         |            |       |                                        |           |           |

- 3. Select Tube Flush section
  - Record any tube flush activities

| 11 W                | 06/06/2023 |       |          |       |       |  |  |
|---------------------|------------|-------|----------|-------|-------|--|--|
| 💐 🚮 🗗               | Ť          | 10:54 | 10:53    | 10:52 | 10:49 |  |  |
| ⊿ Tube Flush        |            |       |          |       |       |  |  |
| Tube Flush Type     |            |       | Water    |       |       |  |  |
| Tube Flush Sequence |            |       | Pump del |       |       |  |  |
| Tube Flush Volume m |            |       | 60       |       |       |  |  |

- 4. Select the Fluid Balance Band
  - Input and Output from the enteral feed can be viewed on the Fluid Balance Chart

#### Reviewing the tube status, assessments and enteral administration documentation

- 1. From the Table of Contents (TOC) select Results Review
  - Click on the Assessment and Procedures Tab
  - Documented clinical information for enteral feeding can be viewed here

| assessments and Procedures                         |                                                       |
|----------------------------------------------------|-------------------------------------------------------|
| Flowsheet: Assessment & Procedures View ~          | Level: Assessment & Procedures View                   |
| <ul> <li>♦ 06 Jun, 2023 1</li> </ul>               | 0:48 - 06 Jun, 2023 10:59 (Clinical Range)            |
| Assessment & Procedures View                       | 06/06/2023 06/06/2023 06/06/2023<br>10:53 10:52 10:49 |
| GI Enteral Feeding                                 | 10152 1015                                            |
| Enteral Feed Patient Cohort                        | Adult                                                 |
| Enteral Feed Formula Adult                         | Ensure Plus 2                                         |
| Additive                                           | Benefibre                                             |
| Administration Method                              | Pump                                                  |
| Feed Rate                                          | 20 mL/hr                                              |
| Tube Flush                                         |                                                       |
| Tube Flush Type                                    | Water                                                 |
| Tube Flush Sequence                                | Pump delivere                                         |
| Tube Flush Volume                                  | 60 mL                                                 |
| Gastrointestinal Tubes (Nasogastric (NGT) Nostril, |                                                       |
| Activity                                           | Insert new sit                                        |
| Inserted By                                        | Ross, Kylee -                                         |
| Department Placing                                 | Ward                                                  |
| Explain Insertion Procedure to Patient             | test                                                  |
| Nasogastric Brand Name                             | Test                                                  |
| Nasogastric Batch Number                           | 00000                                                 |
| Tube Indication/s                                  | Enteral feedir                                        |
| Equipment Required                                 | Documented                                            |
| Tube Placement Verification                        | X-Ray                                                 |
| Insertion Complications (NGT specific)             | Nil                                                   |
| Tube Placement Confirmed For Use By                | Boo, Ann - H                                          |
| Tube Type Confirmation                             | Nasogastric (f                                        |
| Tube Length from Nore                              | 15 cm                                                 |

Recent Results Pathology Microbiology Anatomical Pathology Radiology Other Results Documents Observation

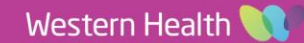